### MSSQL db Migration to MySQL

I decided to write this guide due to the fact that I had a large db migration project that I've been working on over the past few weeks and there's a definite lack of accurate & thorough, step-by-step documentation on how to do this.

A couple of assumptions are made:

- 1. Admin access to a functioning MySQL db Server (able to create db's, db users, permissions, etc), preferable to have access via phpMyAdmin.
- 2. Either a .BAK file, or an export from an existing MSSQL db

### Part One: Download and install MS SQL Server 2008 Express (with Tools)

- 1. You can get the download from here: <u>http://www.microsoft.com/sqlserver/en/us/editions/express.aspx</u>
- 2. Pick the version that most fits your situation, I'm using 64-bit Window 7, so I chose "Download 2008 R2 64-BIT Database w/Tools"
- 3. Install the MSSQL Express package (NOTE: After installation, run MS Update to make any patches):
  - a. Choose "New Installation ... "

| 📸 SQL Server Installation Center                                                     |                                                                                             |                                                                                                    |
|--------------------------------------------------------------------------------------|---------------------------------------------------------------------------------------------|----------------------------------------------------------------------------------------------------|
| Planning<br>Installation<br>Maintenance<br>Tools<br>Resources<br>Advanced<br>Options | 1<br>1<br>1<br>1<br>1<br>1<br>1<br>1<br>1<br>1<br>1<br>1<br>1<br>1<br>1<br>1<br>1<br>1<br>1 | New installation or add features to an existing installation.<br>Launch a wizard to install SQL Server 2008 R2 in a non-clustered environment or to add<br>features to an existing SQL Server 2008 R2 instance.<br>Upgrade from SQL Server 2000, SQL Server 2005 or SQL Server 2008<br>Launch a wizard to upgrade SQL Server 2000, SQL Server 2005 or SQL Server 2008 to SQL<br>Server 2008 R2.<br>Search for product updates<br>Search Microsoft Update for SQL Server 2008 R2 product updates. |
| SQL Server 2008 R2                                                                   |                                                                                             |                                                                                                    |

b. Accept the License Terms and click "Next:"

| 📸 SQL Server 2008 R2 Setup                  |                                                                                                    |
|---------------------------------------------|----------------------------------------------------------------------------------------------------|
| License Terms<br>To install SQL Server 2008 | 8 R2, you must accept the Microsoft Software License Terms.                                                                                                    |
| License Terms<br>Setup Support Files        | MICROSOFT SOFTWARE LICENSE TERMS<br>MICROSOFT SQL SERVER 2008 R2 EXPRESS WITH TOOLS<br>MICROSOFT SQL SERVER 2008 R2 EXPRESS WITH ADVANCED SERVICES<br>These license terms are an agreement between Microsoft Corporation (or based on where<br>you live, one of its affiliates) and you. Please read them. They apply to the software named<br>above, which includes the media on which you received it, if any. The terms also apply to any<br>Microsoft<br>• updates,<br>• supplements,                                                                                                    |
|                                             | Internet-based services, and     The services of the services of the serv |
|                                             | <ul> <li>✓ I accept the license terms.</li> <li>✓ Send feature usage data to Microsoft. Feature usage data includes information about your hardware configuration and how you use SQL Server and its components.</li> <li>See the Microsoft SQL Server 2008 R2 Privacy Statement for more information.</li> </ul>                                                                                                    |
|                                             | < <u>B</u> ack Cancel                                                                                                    |

c. "Select All" and set the install directories (I just left them default) and click "Next:"

| 🃸 SQL Server 2008 R2 Setup                                                                                                    | Company of the local data of                                                                                                    |                                |                                                                                                    |
|----------------------------------------------------------------------------------------------------|----------------------------------------------------------------------------------------------------|--------------------------------|----------------------------------------------------------------------------------------------------|
| Feature Selection<br>Select the Express with Advanced S                                                                                                    | ervices features to install.                                                                                                    |                                |                                                                                                    |
| Setup Support Rules                                                                                                    | <u>F</u> eatures:                                                                                                    |                                | Description:                                                                                                    |
| Feature Selection<br>Installation Rules<br>Instance Configuration<br>Disk Space Requirements<br>Server Configuration<br>Database Engine Configuration<br>Error Reporting<br>Installation Configuration Rules<br>Installation Progress<br>Complete | Instance Features<br>☑ Database Engine Services<br>☑ SQL Server Replication<br>Shared Features<br>☑ Management Tools - Basic<br>☑ SQL Client Connectivity SU<br>Redistributable Features | c<br>DK                        | Server features are instance-aware<br>and have their own registry hives.<br>They support multiple instances on a<br>computer. |
|                                                                                                    | Select <u>All</u> <u>U</u> nselect All<br>Shared feature directory:                                                                                                    | C:\Program Files\Microsoft SQ  | 2L Server∖                                                                                                    |
|                                                                                                    | Shared feature directory ( <u>x</u> 86):                                                                                                    | C:\Program Files (x86)\Microso | oft SQL Server\                                                                                                    |
|                                                                                                    |                                                                                                    | < <u>B</u> ack <u>N</u> ext >  | Cancel Help                                                                                                    |

d. Instance Configuration; I left everything default and clicked Next:

| 髋 SQL Server 2008 R2 Setup                                                                                                    | The second state of the                                        |                              |                                  | - 75                           |                      |
|----------------------------------------------------------------------------------------------------|----------------------------------------------------------------|------------------------------|----------------------------------|--------------------------------|----------------------|
| Instance Configuration<br>Specify the name and instance I                                                                     | D for the instance of SQL S                                    | erver. Instance ID           | ) becomes part of th             | e installation path.           |                      |
| Setup Support Rules<br>Feature Selection<br>Installation Rules                                                                | <ul> <li>Default instance</li> <li>Named instance:</li> </ul>  | SQLExpress                   |                                  |                                |                      |
| Instance Configuration<br>Disk Space Requirements<br>Server Configuration<br>Database Engine Configuration<br>Error Reporting | Instance <u>I</u> D:<br>Instance <u>r</u> oot directory        | SQLExpress<br>: C:\Program F | iles\Microsoft SQL S             | erver\                         |                      |
| Installation Configuration Rules<br>Installation Progress<br>Complete                                                         | SQL Server directory:<br>Installed instances:<br>Instance Name | C:\Program Fi<br>Instance ID | les\Microsoft SQL Se<br>Features | erver\MSSQL10_50.SC<br>Edition | 2LExpress<br>Version |
|                                                                                                    |                                                                |                              |                                  |                                |                      |
|                                                                                                    |                                                                |                              | < <u>B</u> ack [                 | Next > Can                     | cel Help             |

# e. Server Configuration; Change "SQL Server Browser" to "Automatic" from the drop-down:

| 📸 SQL Server 2008 R2 Setup                                                               | Supply law 12 laws 20, 12  | loss III - 10 loss III        |                 |                       |
|------------------------------------------------------------------------------------------|----------------------------|-------------------------------|-----------------|-----------------------|
| Server Configuration<br>Specify the service accounts and co                              | ollation configuration.    |                               |                 |                       |
| Setup Support Rules<br>Feature Selection<br>Installation Rules                           | Service Accounts Collation | use a separate account for ea | ch SQL Server s | ervice.               |
| Instance Configuration                                                                   | Service                    | Account Name                  | Password        | Startup Type          |
| Disk Space Requirements                                                                  | SQL Server Database Engine | NT AUTHORITY\NETW             |                 | Automatic 💌           |
| Server Configuration                                                                     | SQL Server Browser         | NT AUTHORITY\LOCA             |                 | Automatic 👻           |
| Error Reporting<br>Installation Configuration Rules<br>Installation Progress<br>Complete |                            | Use the same                  | account for all | Disabled<br>SQ_Manual |
|                                                                                          |                            | < <u>B</u> ack <u>N</u> ext > | Cane            | cel Help              |

f. Database Engine Configuration; Set to "Mixed Mode" and enter the sa (system administrator) password - remember this password, you'll need it later!

| 📸 SQL Server 2008 R2 Setup                                                                                                    |                                                                                                    | - 100, 11, here 200 - 10, here 200                                                                                                    |                                                                                     |
|----------------------------------------------------------------------------------------------------|----------------------------------------------------------------------------------------------------|----------------------------------------------------------------------------------------------------|-------------------------------------------------------------------------------------|
| Database Engine Configur                                                                                                    | ation                                                                                                    | nistrators and data directories.                                                                                                    |                                                                                     |
|                                                                                                    | ,, ,, ,,                                                                                                    |                                                                                                    |                                                                                     |
| Setup Support Rules<br>Feature Selection<br>Installation Rules<br>Instance Configuration<br>Disk Space Requirements<br>Server Configuration<br><b>Database Engine Configuration</b><br>Error Reporting<br>Installation Configuration Rules<br>Installation Progress | Account Provisioning<br>Specify the authentic<br>Authentication Mode<br><u>Windows authenti</u><br><u>Mixed Mode (SQL</u><br>Specify the password<br><u>Enter password</u> : | Data Directories       FILESTREAM         cation mode and administrators for the Database Englished         e         ication mode         . Server authentication and Windows authentication)         d for the SQL Server system administrator (sa) account | gine.                                                                               |
| Complete                                                                                                    | Confirm password:<br>Specify SQL Server ac<br>BlackMagic-PC\Blac<br>Add <u>C</u> urrent User                                                                                 | dministrators<br>kMagic (BlackMagic)                                                                                                    | SQL Server<br>administrators have<br>unrestricted access to<br>the Database Engine. |
|                                                                                                    |                                                                                                    | < <u>B</u> ack <u>N</u> ext >                                                                                                    | Cancel Help                                                                         |

## g. Error Reporting; just leave it un-checked and hit Next:

| 📸 SQL Server 2008 R2 Setup                                                                                                    |                                                                                                    |
|----------------------------------------------------------------------------------------------------|----------------------------------------------------------------------------------------------------|
| Error Reporting<br>Help Microsoft improve SQL Server                                                                                                    | features and services.                                                                                                    |
| Setup Support Rules<br>Feature Selection<br>Installation Rules<br>Instance Configuration<br>Disk Space Requirements<br>Server Configuration<br>Database Engine Configuration<br><b>Error Reporting</b><br>Installation Configuration Rules<br>Installation Progress<br>Complete | Specify the information that you would like to automatically send to Microsoft to improve future releases of SQL Server. These settings are optional. Microsoft treats this information as confidential. Microsoft may provide updates through Microsoft Update to modify feature usage data. These updates might be downloaded and installed on your machine automatically, depending on your Automatic Update settings.<br>See the Microsoft SQL Server 2008 R2 Privacy Statement for more information.<br>Read more about Microsoft Update and Automatic Update.<br>Send Windows and SQL Server Error Reports to Microsoft or your corporate report server. This setting only applies to services that run without user interaction. |
|                                                                                                    | < <u>B</u> ack <u>N</u> ext > Cancel Help                                                                                                    |

h. Installation Progress; If all went well you should get a screen similar to this:

| 📸 SQL Server 2008 R2 Setup                                                                                                    |                                                                  |
|----------------------------------------------------------------------------------------------------|------------------------------------------------------------------|
| Installation Progress                                                                                                    |                                                                  |
| Setup Support Rules<br>Feature Selection<br>Installation Rules<br>Instance Configuration<br>Disk Space Requirements<br>Server Configuration<br>Database Engine Configuration<br>Error Reporting<br>Installation Configuration Rules<br><b>Installation Progress</b><br>Complete | Install_trin_aide_Cpu32_Action : InstallFiles. Copying new files |
|                                                                                                    | Next > Cancel Help                                               |

i. Complete; at the end you should get this final window:

| 📸 SQL Server 2008 R2 Setup                                                                                                    |                                                                                                    |
|----------------------------------------------------------------------------------------------------|----------------------------------------------------------------------------------------------------|
| Complete<br>Your SQL Server 2008 R2 installati                                                                                                    | on completed successfully.                                                                                                    |
| Setup Support Rules<br>Feature Selection<br>Installation Rules<br>Instance Configuration<br>Disk Space Requirements<br>Server Configuration<br>Database Engine Configuration<br>Error Reporting<br>Installation Configuration Rules<br>Installation Progress<br>Complete | Summary log file has been saved to the following location:<br><u>C:\Program Files\Microsoft SQL Server\100\Setup Bootstrap\Log\20110929 071539</u><br><u>\Summary BlackMagic-PC 20110929 071539.txt</u><br>Information about the Setup operation or possible next steps:<br>Vour SQL Server 2008 R2 installation completed successfully.                        |
|                                                                                                    | Supplemental Information: The following notes apply to this release of SQL Server only. Microsoft Update For information about how to use Microsoft Update to identify updates for SQL Server 2008 R2, see the Microsoft Update Web site at <a href="http://go.microsoft.com/fwlink/?Linkld=108409">http://go.microsoft.com/fwlink/?Linkld=108409</a> . Samples |
|                                                                                                    | Close Help                                                                                                    |

1. Start up the SQL Server Configuration Manager:

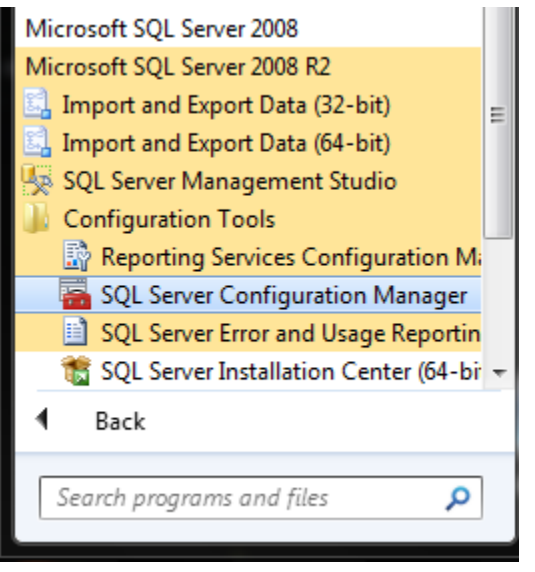

2. Select "SQL Server Services" and verify that "SQL Server Browser" & "SQL Server" are "Running" and "SQL Server Agent" is "Stopped"

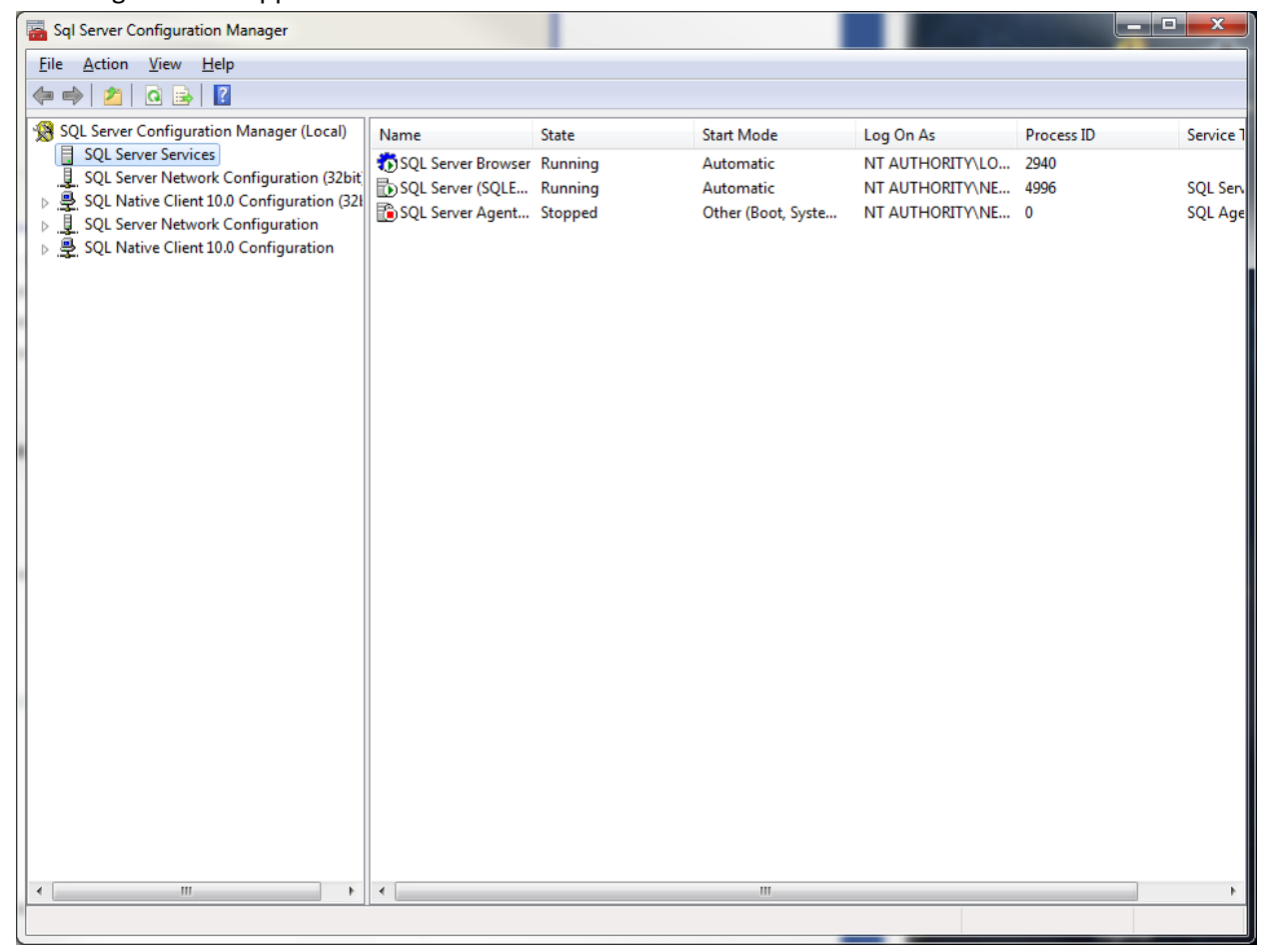

3. Now select "SQL Server Network Configuration" and click on "Protocols for SQLEXPRESS"

| Sql Server Configuration Manager                                                                                                    |                                                                       |                                                       |  |  |
|----------------------------------------------------------------------------------------------------|-----------------------------------------------------------------------|-------------------------------------------------------|--|--|
| File Action View Help                                                                                                    |                                                                       |                                                       |  |  |
| 🗢 🄿 🙍 🗐 🔂 👔                                                                                                    |                                                                       |                                                       |  |  |
| File       Action       View       Help         Image: Solution of the service of the service of the s | Protocol Name<br>Shared Memory<br>Mamed Pipes<br>TCP/IP<br>VIA<br>VIA | Status<br>Enabled<br>Disabled<br>Disabled<br>Disabled |  |  |
|                                                                                                    |                                                                       |                                                       |  |  |
|                                                                                                    | <u> </u>                                                              |                                                       |  |  |
|                                                                                                    |                                                                       |                                                       |  |  |

4. Right-click on TCP/IP and select "Properties" and set the drop-down for "Enabled" to "Yes"

| Pro | otocol IP Addresses            |                             | _ |
|-----|--------------------------------|-----------------------------|---|
|     | General                        |                             |   |
|     | Enabled                        | Yes                         | - |
|     | Keep Alive                     | 30000                       |   |
|     | Listen All                     | Yes                         |   |
| Fn  | sabled                         |                             |   |
| En  | able or disable TCP/IP protoco | ol for this server instance |   |
|     |                                |                             |   |

5. Open the "IP Addresses" tab within the TCP/IP Properties window and set all of the IP TCP Port settings to 1433 (they're all blank by default, I had to set ten of these on my config):

| Ξ  | IP1               |                              | * |
|----|-------------------|------------------------------|---|
|    | Active            | Yes                          |   |
|    | Enabled           | No                           | Ξ |
|    | IP Address        | fe80::ecae:bbe8:e32d:71ce%14 |   |
|    | TCP Dynamic Ports | 0                            | - |
|    | TCP Port          | 1433                         |   |
| Ξ  | IP2               |                              |   |
|    | Active            | Yes                          |   |
|    | Enabled           | No                           |   |
|    | IP Address        | 169.254.113.206              |   |
|    | TCP Dynamic Ports | 0                            |   |
|    | TCP Port          | 1433                         |   |
| Ξ  | IP3               |                              |   |
|    | Active            | Yes                          |   |
|    | Enabled           | No                           |   |
|    | IP Address        | fe80::1974:ada2:b40f:19c2%11 | Ŧ |
| т  | P Port            |                              |   |
| TC | P port            |                              |   |

6. For the changes to take effect, you need to restart the server:

| Server Configuration Manager              |           |            |         |                    |       |
|-------------------------------------------|-----------|------------|---------|--------------------|-------|
| Action View Help                          |           |            |         |                    |       |
| 🔌 🖄 🔄 📾 🔤 🖉 🕖 🔍 🔍                         | 0         |            |         |                    |       |
| QL Server Configuration Manager (Local)   | Name      |            | State   | Start Mode         | Log O |
| SQL Server Services                       | SQL Serve | er Browser | Running | Automatic          | NT AL |
| SOI Native Client 10.0 Configuration (52) | SQL Serve | Sta        | +       | Automatic          | NT AL |
| SQL Server Network Configuration          | SQL Serve | Sta<br>Sta |         | Other (Boot, Syste | NT AL |
| Reprotocols for SQLEXPRESS                |           | 510        | P       |                    |       |
| SQL Native Client 10.0 Configuration      |           | Pau        | se      |                    |       |
|                                           |           | Kes        | ume     |                    |       |
|                                           |           | Kes        | tart    |                    |       |
|                                           |           | Pro        | perties |                    |       |
|                                           |           | Hel        | р       |                    |       |
|                                           |           |            |         |                    |       |
|                                           |           |            |         |                    |       |
|                                           |           |            |         |                    |       |
|                                           |           |            |         |                    |       |
|                                           |           |            |         |                    |       |
|                                           |           |            |         |                    |       |
|                                           |           |            |         |                    |       |
|                                           |           |            |         |                    |       |
|                                           |           |            |         |                    |       |

1. Start up the "Microsoft SQL Server Management Studio" - If this is the first time you've run the Management Studio, you will need to fill in the server name (as shown if you installed w/ defaults):

| el Connect to Server | ×                          |
|----------------------|----------------------------|
| SQL S                | <b>Server</b> "2008 R2     |
| Server type:         | Database Engine            |
| Server name:         | local)\SQLExpress          |
| Authentication:      | Windows Authentication 🔹   |
| User name:           | BlackMagic-PC\BlackMagic 👻 |
| Password:            |                            |
|                      | Remember password          |
| Connect              | Cancel Help Options >>     |

2. Right-click on "Databases" and select "Restore Database..."

| 🔆 Microsoft SQL Server Management Studio                 |
|----------------------------------------------------------|
| <u>File Edit View Debug Tools Window Community H</u> elp |
| 🗄 🛄 <u>N</u> ew Query   🛅   🛅   🚰 🖃 🎯   🌉 🖕              |
| Object Explorer - 4 ×                                    |
| Connect - 🛃 🛃 🔳 🝸 🛃                                      |
| Clocal)\SQLExpress (SQL Server 10.50.1600 - BI           |
| Gatabases     New Database                               |
| Gecurity     Attach                                      |
| Server Ob     Restore Database                           |
|                                                          |
| Start PowerShell                                         |
| Reports                                                  |
| Refresh                                                  |
|                                                          |
|                                                          |
|                                                          |
|                                                          |
|                                                          |
|                                                          |
|                                                          |
|                                                          |

3. Give your db a name in the "To database:" field and click the "From Device" radio-button:

| 🧻 Restore Database - MyExam             | oleDB                                                                             |
|-----------------------------------------|-----------------------------------------------------------------------------------|
| Select a page                           | Script 👻 🎼 Help                                                                   |
| Options                                 | Destination for restore                                                           |
|                                         | Select or type the name of a new or existing database for your restore operation. |
|                                         | To database: MyExampleDB ▼                                                        |
|                                         | To a point in time: Most recent possible                                          |
|                                         | Source for restore                                                                |
|                                         | Specify the source and location of backup sets to restore.                        |
|                                         | ◎ From database:                                                                  |
|                                         | From <u>d</u> evice:                                                              |
|                                         | Select the backup sets to restore:                                                |
|                                         | Restore Name Component Type Server Database Position First LSN Last LS            |
| Connection                              |                                                                                   |
| Server:<br>(local)\SQLExpress           |                                                                                   |
| Connection:<br>BlackMagic-PC\BlackMagic |                                                                                   |
| View connection properties              |                                                                                   |
| Progress                                |                                                                                   |
| Ready                                   | III                                                                               |
|                                         | OK Cancel                                                                         |

4. Open the file browser using the "..." button, and "Add" your .BAK file

| Specify Backup                       |                                   | ×        |
|--------------------------------------|-----------------------------------|----------|
| Specify the backup media and its loc | ation for your restore operation. |          |
| <u>B</u> ackup media:                | File                              |          |
| Backup location:                     |                                   |          |
| D:\db_bakups_20110815\editccsnv      | vww_db_201109210200.BAK           | Add      |
|                                      |                                   | Remove   |
|                                      |                                   | Contents |
|                                      |                                   | Contents |
|                                      |                                   |          |
|                                      |                                   |          |
|                                      |                                   |          |
|                                      |                                   |          |
|                                      |                                   |          |
|                                      | <u>O</u> K Cancel                 | Help     |
|                                      |                                   |          |

5. Be sure to place a check-mark next to the backup sets! Then click "OK" to start the process

| 🧻 Restore Database - MyExam             | pleDB |                                                                                |           |                  |            |                     |                   |          |           | - 0 ×        |
|-----------------------------------------|-------|--------------------------------------------------------------------------------|-----------|------------------|------------|---------------------|-------------------|----------|-----------|--------------|
| Select a page                           | 2     | Script 👻                                                                       | 📑 Help    |                  |            |                     |                   |          |           |              |
| Options                                 | De    | estination fo                                                                  | r restore |                  |            |                     |                   |          |           |              |
|                                         |       | Select or t                                                                    | ype the n | ame of a new o   | r existing | g database for your | restore operation | I.       |           |              |
|                                         |       | T <u>o</u> databa                                                              | se:       |                  | My         | ExampleDB           |                   |          |           | •            |
|                                         |       | <u>T</u> o a point                                                             | in time:  |                  | Mo         | st recent possible  |                   |          |           |              |
|                                         | So    | urce for res                                                                   | tore —    |                  |            |                     |                   |          |           |              |
|                                         |       | Specify the                                                                    | e source  | and location of  | backup     | sets to restore.    |                   |          |           |              |
|                                         |       | From d                                                                         | atabase:  |                  |            |                     |                   |          |           | -            |
|                                         |       | From <u>d</u> evice:     D:\db_bakups_20110815\editccsnwww_db_201109210200.BAK |           |                  |            |                     |                   | AK       |           |              |
|                                         |       | S <u>e</u> lect the                                                            | backup    | sets to restore: |            |                     |                   |          |           |              |
|                                         |       | Restore                                                                        | Name      | Component        | Туре       | Server              | Database          | Position | First LSN | 000117700001 |
| Connection                              |       |                                                                                |           | Database         | Full       | OTSCIWEBUI          | editecsnwww       |          | 552640000 | 00117700001  |
| Server:<br>(local)\SQLExpress           |       |                                                                                |           |                  |            |                     |                   |          |           |              |
| Connection:<br>BlackMagic-PC\BlackMagic |       |                                                                                |           |                  |            |                     |                   |          |           |              |
| View connection properties              |       |                                                                                |           |                  |            |                     |                   |          |           |              |
| Progress                                |       |                                                                                |           |                  |            |                     |                   |          |           |              |
| Ready                                   |       |                                                                                |           |                  |            |                     |                   |          |           |              |
| 40pv                                    |       | •                                                                              |           | 111              |            |                     |                   |          |           | ۱.           |
|                                         |       |                                                                                |           |                  |            |                     |                   |          | ОК        | Cancel       |

6. Hopefully you will get the "...completed successfully." window:

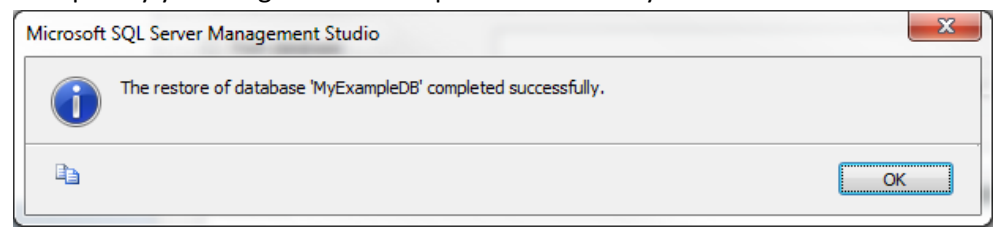

#### Part 4: Download & Install MySQL GUI Tools

- 1. The installer package (.msi) is available here: <u>http://dev.mysql.com/get/Downloads/MySQLGUITools/mysql-gui-tools-5.0-r17-win32.msi/from/pick#mirrors</u>
- 2. After starting the installer you may get a notice like this, just click "OK"

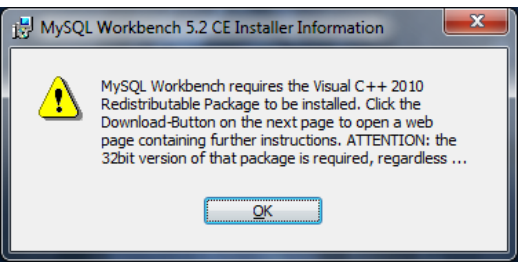

- a. On the "Setup Wizard" click the "Download Prerequisites" to be redirected to a page that allows you to download them (Microsoft .NET and Visual C++ package)
- 3. Once you have the prerequisites installed. Start (restart) the MySQL Tools installer (click Next, accept the License and click Next):

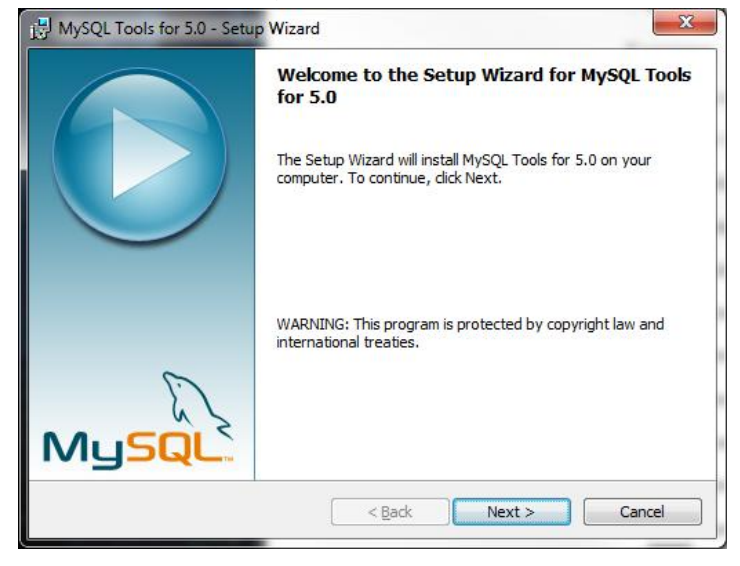

4. Destination Folder (I just used the default):

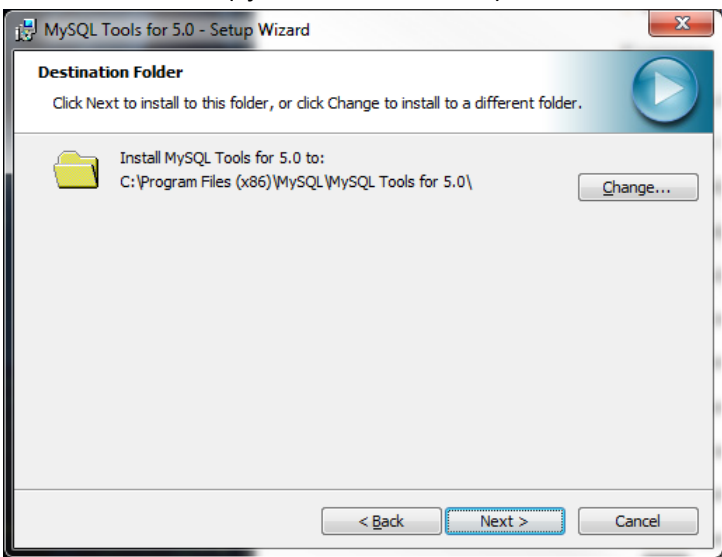

5. Setup Type (I used "Complete"):

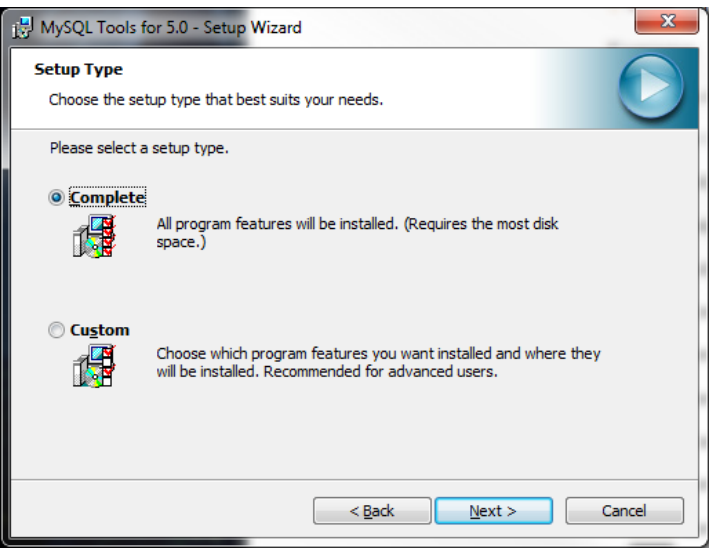

6. Ready to Install (just click "Install")

| 😸 MySQL Tools for 5.0 - Setup Wizard                                                                                                    | x |
|----------------------------------------------------------------------------------------------------|---|
| Ready to Install the Program The wizard is ready to begin installation.                                                                 |   |
| If you want to review or change any of your installation settings, click Back. Click Cancel to<br>exit the wizard.<br>Current Settings: | ) |
| Setup Type:<br>Complete                                                                                                    |   |
| Destination Folder:<br>C:\Program Files (x86)\MySQL\MySQL Tools for 5.0\                                                                |   |
| < <u>B</u> ack Install Cancel                                                                                                    |   |

7. You should get the "Installing..." Screen:

| 时 MySQL 1              | Tools for 5.0 - Setup Wizard                                                                      | - <b>X</b> |
|------------------------|---------------------------------------------------------------------------------------------------|------------|
| Installing<br>The prop | g MySQL Tools for 5.0<br>gram features you selected are being installed.                          | $\bigcirc$ |
| 1 <del>2</del>         | Please wait while the Setup Wizard installs MySQL Tools for 5.0. This ma<br>take several minutes. | À          |
|                        | Status:                                                                                           |            |
|                        |                                                                                                   |            |
|                        |                                                                                                   |            |
|                        |                                                                                                   |            |
|                        | < <u>B</u> ack Next >                                                                             | Cancel     |

8. And finally the "Wizard Completed" window (click "Finish"):

| B MySQL Tools for 5.0 - Setu | p Wizard                                                            |
|------------------------------|---------------------------------------------------------------------|
|                              | Wizard Completed Setup has finished installing MySQL Tools for 5.0. |
| MySQL                        | < Back Finish Cancel                                                |

I initially tried using the "New" MySQL Workbench, but it's basically worthless for doing db migration. So you need to download this "End-of-Life" product, that is actually more useful than its new replacement. From what I could see, the new Workbench is just a poorly implemented replacement for phpMyAdmin - trust me, just stick with phpMyAdmin, and this GUI Tools package.

### Part 5: Migrating a Local MS SQL Server 2008 Express db to a Remote MySQL db

1. Open the MySQL Migration Toolkit (You will need the latest java JRE to run this application)

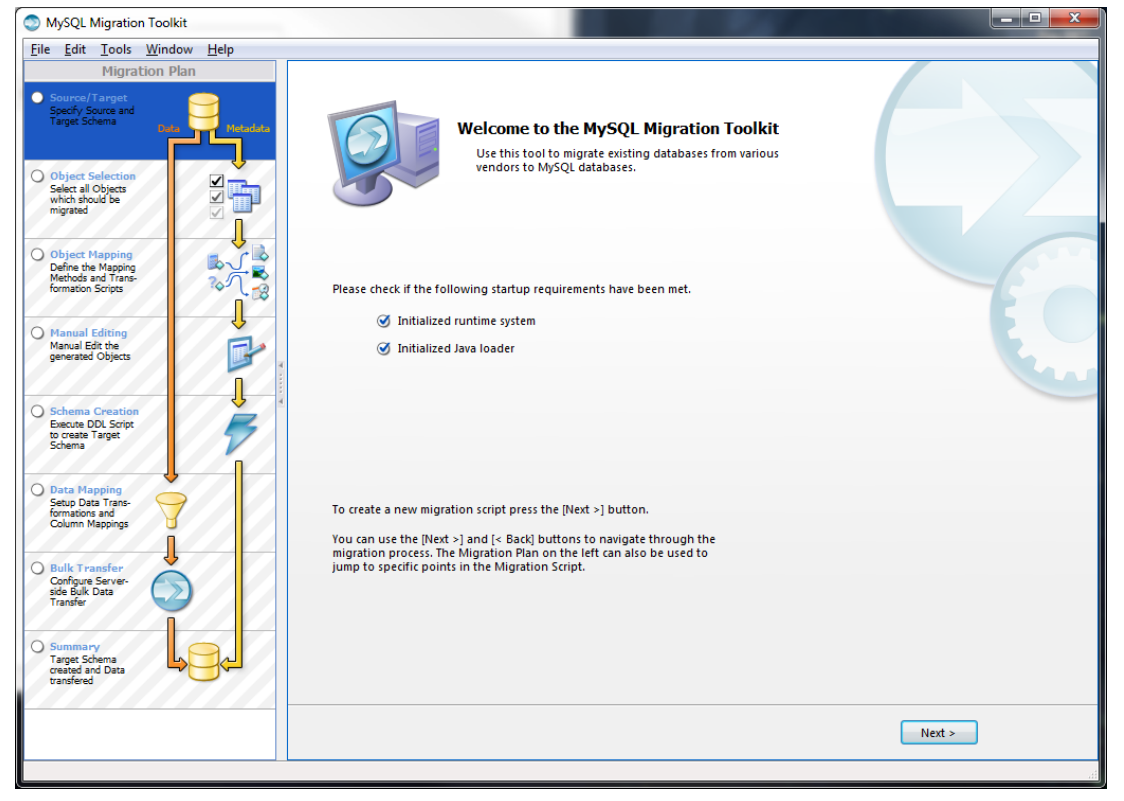

2. Click Next until you get to the Source Database page.

| MySQL Migration Toolkit                                                         |                                            |                                                                                                    |                                                          | ~    |
|---------------------------------------------------------------------------------|--------------------------------------------|----------------------------------------------------------------------------------------------------|----------------------------------------------------------|------|
| <u>File Edit T</u> ools <u>W</u> indow                                          | Help                                       |                                                                                                    |                                                          |      |
| Migration Plan Source/Target Specify Source and Torget Scheme                   | Source Database<br>Select the source datab | ase you want to migrate from.                                                                       |                                                          | E. L |
| Data                                                                            | Source Database Connec                     | tion                                                                                                |                                                          |      |
| O Object Selection                                                              | Database System:                           | MS SQL Server                                                                                       | Select a RDBMS from the list of supported systems        |      |
| Select all Objects<br>which should be<br>migrated                               | Driver:                                    | MS SQL JDBC Driver                                                                                  | Choose from the list of available drivers for this RDBMS |      |
|                                                                                 | Connection Paramete                        | rs                                                                                                  |                                                          |      |
| Object Mapping<br>Define the Mapping<br>Methods and Trans-<br>formation Scripts |                                            | Source Connection Parameter<br>Please enter the connection parameters t<br>connect to the database. | 0                                                        |      |
|                                                                                 | Stored Connection:                         | <b>+</b> -                                                                                          |                                                          |      |
| Manual Editing<br>Manual Edit the<br>generated Objects                          | Hostname:                                  | localhost Port: 1433                                                                                | Name or IP address of the server machine - TCP/IP port   |      |
|                                                                                 | Username:                                  | sa                                                                                                  | Name of the user to connect with.                        |      |
| O Schema Creation<br>Execute DDL Script                                         | Password:                                  | ****                                                                                                | The user's password.                                     |      |
| Schema                                                                          | Database:                                  | MyExampleDB                                                                                         | Name of the database, e.g. Northwind.                    |      |
| O Data Mapping<br>Setup Data Trans-                                             | Domain                                     |                                                                                                    | If specificed, NTLM authentication is used.              |      |
| formations and<br>Column Mappings                                               |                                            |                                                                                                    |                                                          |      |
| O Bulk Transfer                                                                 | 76                                         |                                                                                                    |                                                          |      |
| Configure Server-<br>side Bulk Data<br>Transfer                                 |                                            |                                                                                                    |                                                          |      |
|                                                                                 | 44                                         |                                                                                                    |                                                          |      |
| Target Schema<br>created and Data<br>transfered                                 |                                            |                                                                                                    |                                                          |      |
|                                                                                 |                                            |                                                                                                    |                                                          |      |
|                                                                                 |                                            |                                                                                                    |                                                          |      |
|                                                                                 |                                            |                                                                                                    |                                                          |      |
|                                                                                 |                                            |                                                                                                    |                                                          |      |

- a) Select MS SQL Server for the Database System
- b) use "localhost" for Hostname and 1433 for the Port number
- c) Use the "sa" account and password you created when installing MS SQL Server Express

d) To ensure the db connection works, use the "..." button to connect to the server and select the db from a drop down list. (if the "Next" button isn't showing - as above - click in the Domain field and click Next.

## 3. Target Database

| MySQL Migration Toolkit                                                           |                                                                                                    | X |
|-----------------------------------------------------------------------------------|----------------------------------------------------------------------------------------------------|---|
| <u>File Edit Tools W</u> indow <u>H</u> elp                                       |                                                                                                    |   |
| Migration Plan  Source/Target Specify Source and                                  | Target Database<br>Select the destination database.                                                             | 2 |
| Data Metade                                                                       | Target Database Connection                                                                                      |   |
| O Object Selection                                                                | Database System: MySQL Server   Select a RDBMS from the list of supported systems                               |   |
| Select all Objects<br>which should be<br>migrated                                 | Driver: MySQL JDBC Driver 5.0   Choose from the list of available drivers for this RDBMS                        |   |
|                                                                                   | Connection Parameters                                                                                           |   |
| O Object Mapping<br>Define the Mapping<br>Methods and Trans-<br>formation Scripts | Image: Target Connection Parameter           Please enter the connection parameters to connect to the database. |   |
|                                                                                   | Stored Connection:                                                                                              |   |
| Manual Editing<br>Manual Edit the<br>generated Objects                            | Hostname: 10.0.0.2 Port: 3306 Name or IP address of the server machine - TCP/IP port                            |   |
|                                                                                   | Username: root Name of the user to connect with.                                                                |   |
| Schema Creation<br>Execute DDL Script<br>to create Target<br>Schema               | Password: ******* The user's password.                                                                          |   |
| Data Mapping<br>Setup Data Trans-<br>formations and<br>Column Mappings            |                                                                                                    |   |
| Bulk Transfer<br>Configure Server-<br>side Bulk Data<br>Transfer                  |                                                                                                    |   |
| Summary<br>Target Schema<br>created and Data<br>vransfered                        |                                                                                                    |   |
|                                                                                   | Next >                                                                                                    |   |
|                                                                                   |                                                                                                    | _ |

a) Enter your MySQL db Server information. You do not have to use the root account, as long as the account you use has full admin privs.

4. Connecting to Servers. If all goes well, you should arrive at this screen: (click Next)

| MySQL Migration Toolkit                                                         |                                                                                                    |        |
|---------------------------------------------------------------------------------|----------------------------------------------------------------------------------------------------|--------|
| <u>File Edit Tools W</u> indow <u>H</u> elp                                     |                                                                                                    |        |
| Migration Plan  Source/Target Specify Source and Target Schema                  | Connecting to Servers<br>Establishing database connections.                                                                                               | E. L   |
| Object Selection<br>Select all Objects<br>which should be<br>migrated           | Connection Progress Tasks to execute The following tasks will now be executed. Please monitor the execution progress. Press [Advanced >>] to see the log. |        |
| Object Mapping<br>Define the Mapping<br>Methods and Trans-<br>formation Scripts | <ul> <li>✓ Connecting to source database system</li> <li>✓ Retrieve schema information from source database system</li> </ul>                             |        |
| Manual Edit the<br>generated Objects                                            | ✓ Test connection to target database system Execution completed successfully.                                                                             |        |
| O Schema Creation<br>Execute DOL Script<br>to create Target<br>Schema           |                                                                                                    |        |
| Setup Data Trans-<br>formations and<br>Column Mappings                          |                                                                                                    |        |
| Configue Server-<br>side Buik Data<br>Transfer                                  |                                                                                                    |        |
| Target Schema<br>created and Data<br>transfered                                 | < Back Next >                                                                                                    | Cancel |
|                                                                                 |                                                                                                    |        |

| MySQL Migration Toolkit                                                                        | Comment of the second second s |         |
|------------------------------------------------------------------------------------------------|----------------------------------------------------------------------------------------------------|---------|
| <u>File Edit Tools Window H</u> elp                                                            |                                                                                                    |         |
| Migration Plan<br>Source/Target Specify Source and Target Schema Deb Metodub                   | Source Schemata Selection<br>Choose the schemata you want to migrate.                                                                                                    | E S     |
| Object Selection<br>Select all Objects<br>which should be<br>myzated                           | Schemata Select all schemata that have to be migrated.                                                                                                    |         |
| Object Mapping<br>Define the Mapping<br>Methods and Trans-<br>formation Scripts                | MyExampleDB.<br>dbo                                                                                                    |         |
| Manual Editing     Manual Editing     Manual Editing     Schema Creation     Execute QDL Sorie |                                                                                                    |         |
| O Data Mapping<br>Setup Data Trans-<br>formations and<br>Column Mappings                       |                                                                                                    |         |
| Bulk Transfer Configue Server. sde Buk Data Transfer                                           | 1 schema selected.                                                                                                    |         |
| Usumary<br>Targe Schema<br>created and Data<br>transfered                                      |                                                                                                    | Nets    |
|                                                                                                |                                                                                                    | INEXT > |

5. Source Schemata Selection. Highlight the source db: (click Next)

6. Reverse Engineering. You'll get a screen like the following, when the progress bar is done, all of the boxes should be checked; click Next.

| MySQL Migration Toolkit                                                         |                                                                                                    |    |
|---------------------------------------------------------------------------------|----------------------------------------------------------------------------------------------------|----|
| <u>File Edit Tools Window H</u> elp                                             |                                                                                                    |    |
| Migration Plan  Source/Target Specify Source and                                | Reverse Engineering<br>Reverse engineering the source database.                                                         | r  |
| Target Schema Data Metadata                                                     | Reverse Engineering Progress                                                                                            |    |
| Select al Objects<br>which should be<br>migrated                                | The following tasks will now be executed. Please monitor the<br>execution progress. Press [Advanced >>] to see the log. |    |
| Object Mapping<br>Define the Mapping<br>Methods and Trans-<br>formation Strings | Reverse Engineering     Check Result                                                                                    |    |
| O Manual Editing                                                                | Get Available Migration Methods  Executing                                                                              |    |
| Manual Edit the<br>generated Objects                                            | Petching 92 stored procedure(s) of the schema dbo. Processing procedure FormData_GetLastFormValue.                      |    |
| Schema Creation<br>Execute DDI. Script<br>to create Target<br>Schema            |                                                                                                    |    |
| Data Mapping<br>Setup Data Trans-<br>formations and<br>Column Mappings          |                                                                                                    |    |
| O Bulk Transfer<br>Configue Server-<br>side Bulk Data<br>Transfer               |                                                                                                    |    |
| Summary<br>Target Schema<br>created and Data<br>transfered                      |                                                                                                    |    |
|                                                                                 | < Back Next > Cancel                                                                                                    | ]  |
|                                                                                 |                                                                                                    | at |

7. Object Type Selection. Just use the default and click Next.

| MySQL Migration Toolkit                                                                                                    |                                                                                             |                                                                 |      |
|----------------------------------------------------------------------------------------------------|---------------------------------------------------------------------------------------------|-----------------------------------------------------------------|------|
| Image: Construction         Migration         Plan           Ø         Source/Target         Specify Source and         Image: Construction | Object Type Selection<br>Select all object types that have to be migrated.                  |                                                                 | Er Z |
| Object Selection<br>Select al Objects<br>which should be<br>migrated                                                                        | ♥ Objects of type MSSQL Table<br>Objects of type: MSSQL Table<br>Number to migrate: 39 / 39 | Use the [Detailed Selection] to put objects on the ignore list. |      |
| Object Mapping<br>Define the Mapping<br>Methods and Trans-<br>formation Scripts                                                             | Objects of type: MSSQL View<br>Number to migrate: 0 7 48                                    | Use the [Detailed Selection] to put objects on the ignore list. |      |
| Manual Editing<br>Manual Edit the<br>generated Objects                                                                                      | Objects of type MSSQL Routine Objects of type: MSSQL Routine Number to migrate: 0 / 92      | Use the [Detailed Selection] to put objects on the ignore list. |      |
| Schema Creation Execute DU Script to create Target Schema                                                                                   |                                                                                             |                                                                 |      |
| formstone and<br>Column Mappings                                                                                                    |                                                                                             |                                                                 |      |
| Summary<br>Target Schema<br>created and Data<br>transfered                                                                                  |                                                                                             |                                                                 |      |
|                                                                                                    |                                                                                             | Next >                                                          |      |

8. Object Mapping. Just leave everything as is (MS SQL to MySQL) and click Next:

| MySQL Migration Toolkit                                                                                                    |                                                                                                    |      |
|----------------------------------------------------------------------------------------------------|----------------------------------------------------------------------------------------------------|------|
| File Fait Tools Window Help<br>Migration Plan                                                                                           | <b>Object Mapping</b><br>Please define how to map the database objects.                                                 | E. Z |
| Object Selection     Select al Objects     wicht about be     migmate                                                                   | Migration of type MSSQL Schema  Migration method: MS SQL Default   Default method to migrate an MS SQL schema to MySQL. |      |
| Object Mapping<br>Define the Mapping<br>Methods and Trans-<br>formation Scripts                                                         | Migration of type MSSQL Table           Migration method:         MS SQL Default <ul></ul>                              |      |
| Manual Editing<br>Manual Edit the<br>generated Objects                                                                                  | Migration of type MSSQL View  Migration method: MS SQL Default  Default method to migrate an MS SQL view to MySQL.      |      |
| Descrate DDL Script<br>to create Target<br>Schema     Schema     Data Mapping<br>Setup Data Trans-<br>formations and<br>Column Mappings | Migration of type MSSQL Routine Migration method: MS SQL Default                                                        |      |
| Bulk Transfer<br>Configure Server-<br>side Bulk Data                                                                                    |                                                                                                    |      |
| Summary<br>Target Schema<br>created and Data<br>transfered                                                                              |                                                                                                    |      |
|                                                                                                    | Next >                                                                                                    |      |

9. Migration. You should get a brief progress bar, and then this page. Click Next

| MySQL Migration Toolkit                                                                   |                                                                                                    |     |
|-------------------------------------------------------------------------------------------|----------------------------------------------------------------------------------------------------|-----|
| <u>File E</u> dit <u>T</u> ools <u>W</u> indow <u>H</u> elp                               |                                                                                                    |     |
| Migration Plan  Specify Source and Target Schema                                          | Migration<br>In this step the selected object will be migrated.                                                                                                    | E.Z |
| Object Selection     Select al Object     wich should be     mgrade                       | Migration of Meta Data<br>Tasks to execute<br>The following tasks will now be executed. Please monitor the<br>execution progress. Press [Advanced >>] to see the log. |     |
| Object Mapping<br>Define the Mapping<br>Methods and Trans-<br>formation Scripts           | <ul> <li>✓ Execute Migration Process</li> <li>✓ Generate SQL Create Statements</li> <li>Execution completed successfully.</li> </ul>                                  |     |
| Manual Editing<br>Manual Edit the<br>generated Objects                                    |                                                                                                    |     |
| Durante DDE Script<br>to treate Target<br>Scheme<br>Setup Data Trans-                     |                                                                                                    |     |
| formásons and<br>Column Mappings<br>Bulk Transfer<br>Configure Server-<br>sele Bulk Drata |                                                                                                    |     |
| Summary<br>Target Scheme<br>oreaded and Data<br>transfered                                |                                                                                                    |     |
|                                                                                           | Next >                                                                                                    |     |

10. Manual Editing. If no issues are found, you should get this page. Click Next

| MySQL Migration Toolkit                                                         | the second second secon | 1 1 1 1 1 1 1 1 1 1 1 1 1 1 1 1 1 1 1 |                       |
|---------------------------------------------------------------------------------|----------------------------------------------------------------------------------------------------|---------------------------------------|-----------------------|
| <u>File E</u> dit <u>T</u> ools <u>W</u> indow <u>H</u> elp                     | [                                                                                                    |                                       |                       |
| Migration Plan  Specify Source and                                              | Manual Editing<br>Check the list of migrated objects.                                                                                                    |                                       | En 2                  |
| Data Metadata                                                                   | Migrated Objects                                                                                                    | Filter:                               | Show Mapping Problems |
| ✓ Object Selection<br>Select all Objects<br>which should be<br>migrated         | No mapping problems found.<br>Use the Filter to browse all mapped objects.                                                                                                    |                                       |                       |
| Object Mapping<br>Define the Mapping<br>Methods and Trans-<br>formation Scripts |                                                                                                    |                                       |                       |
| Manual Editing<br>Manual Edit the<br>generated Objects                          |                                                                                                    |                                       |                       |
| Schema Creation<br>Execute DDL Script<br>to create Target<br>Schema             |                                                                                                    |                                       |                       |
| O Data Mapping<br>Setup Data Trans-<br>formations and<br>Column Mappings        |                                                                                                    |                                       |                       |
| Bulk Transfer<br>Configure Server-<br>side Bulk Data<br>Transfer                |                                                                                                    |                                       |                       |
| Summary<br>Target Schema<br>created and Data<br>transfered                      |                                                                                                    |                                       |                       |
|                                                                                 |                                                                                                    |                                       | Next >                |
|                                                                                 |                                                                                                    |                                       |                       |

## 11. Object Creation Options. Click Next

| ile <u>E</u> dit <u>T</u> ools <u>W</u> indow <u>H</u> elp                     |                                                                                                    |                                                                                                    |
|--------------------------------------------------------------------------------|----------------------------------------------------------------------------------------------------|----------------------------------------------------------------------------------------------------|
| Migration Plan Source/Target Specify Source and                                | Object Creation Options<br>Please define how the object creation should be performed                                              | r.                                                                                                    |
| Target Schema Data Met                                                         | adata Object Creation Options                                                                                                    |                                                                                                    |
| Object Selection<br>Select all Objects<br>which should be<br>migrated          | Database Object Creation Parameters<br>Select the desired options for the object creation. Click N<br>start the creation process. | lext > to                                                                                                    |
| Object Mapping     Define the Mapping     Methods and Trans- formation Scripts |                                                                                                    | Select this option to create the objects on the target database. If<br>there is a problem during the creation process you will be<br>informed and can fix the used statement by pressing the [Details<br>>>] button. |
| Manual Editing<br>Manual Edit the<br>generated Objects                         | Filename: C:\Users\BlackMagic\Documents\Creat                                                                                     | If you want to store the object creation in a script file enable this<br>option. You can use this option in parallel to creating the objects<br>online option if you want to have a backup of the SQL commands.      |
| Schema Creation<br>Execute DDL Script<br>to create Target<br>Schema            |                                                                                                    |                                                                                                    |
| Data Mapping<br>Setup Data Trans-<br>formations and<br>Column Mappings         |                                                                                                    |                                                                                                    |
| Bulk Transfer<br>Configure Server-<br>side Bulk Data<br>Transfer               |                                                                                                    |                                                                                                    |
| Summary<br>Target Schema<br>created and Data<br>transfered                     |                                                                                                    |                                                                                                    |
|                                                                                |                                                                                                    | Next >                                                                                                    |

12. Creating Objects. After a brief progress bar you'll get this window. Click Next.

| MySQL Migration Toolkit                                                | the second second second second second second second second second second second second second second second se      |        |
|------------------------------------------------------------------------|----------------------------------------------------------------------------------------------------|--------|
| <u>File Edit Tools Window H</u> elp                                    |                                                                                                    |        |
| Migration Plan                                                         | Creating Objects<br>The object creation is executed.                                                                 | En a   |
| Data Metadata                                                          | Create Schema Objects                                                                                                |        |
| Object Selection<br>Select all Objects<br>which should be<br>migrated  | The following tasks will now be executed. Please monitor the execution progress. Press [Advanced >>] to see the log. |        |
| Object Mapping<br>Define the Mapping<br>Methods and Trans-             | <ul> <li>✓ Connect to Target Database</li> <li>✓ Create/Write Schemata and Objects</li> </ul>                        |        |
|                                                                        | Execution completed successfully.                                                                                    |        |
| Manual Editing<br>Manual Edit the<br>generated Objects                 |                                                                                                    |        |
| Schema Creation Execute DDL Script to create Target Schema             |                                                                                                    |        |
| Data Mapping<br>Setup Data Trans-<br>formations and<br>Column Mappings |                                                                                                    |        |
| O Bulk Transfer<br>Configure Server-<br>side Bulk Data<br>Transfer     |                                                                                                    |        |
| Summary<br>Target Schema<br>created and Data<br>transfered             |                                                                                                    |        |
|                                                                        | Advanced >> Sack Next >                                                                                              | Cancel |
|                                                                        |                                                                                                    |        |

#### 13. Creation Results. This is where you will most likely run into any issues.

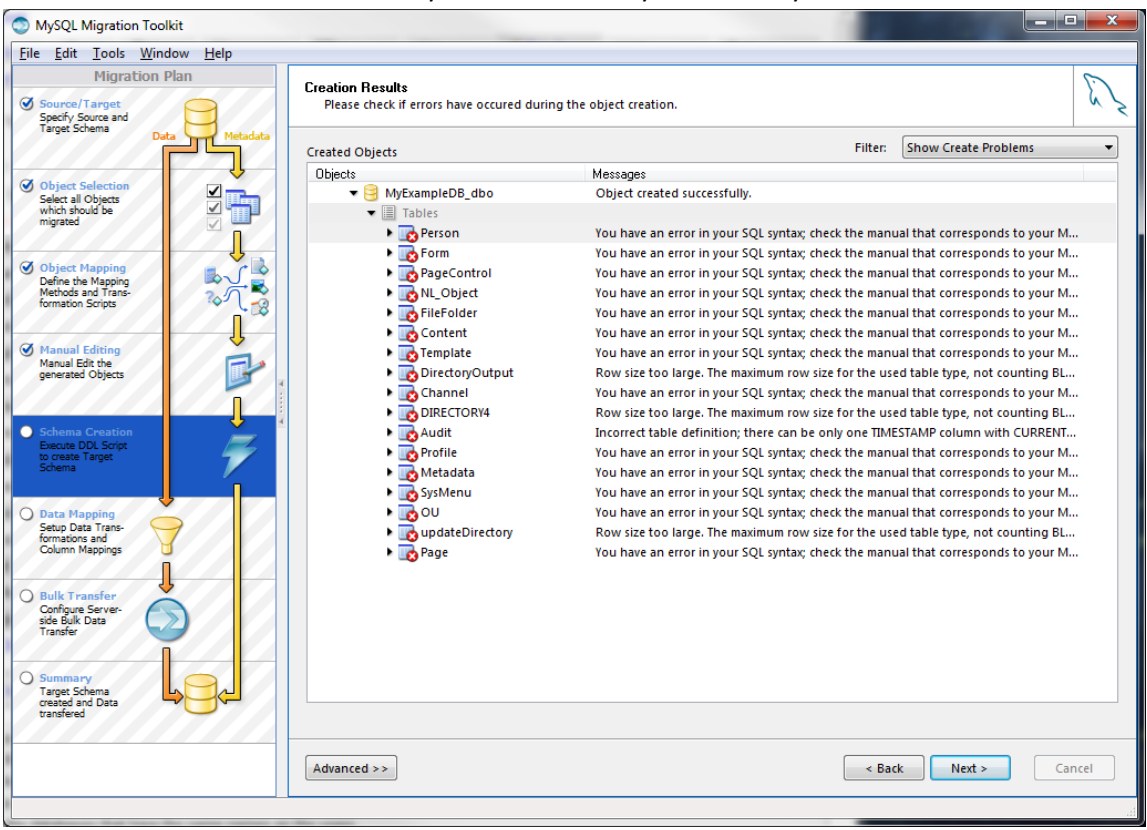

#### a) Click the "Advanced >>" button so you can edit the offending SQL statements:

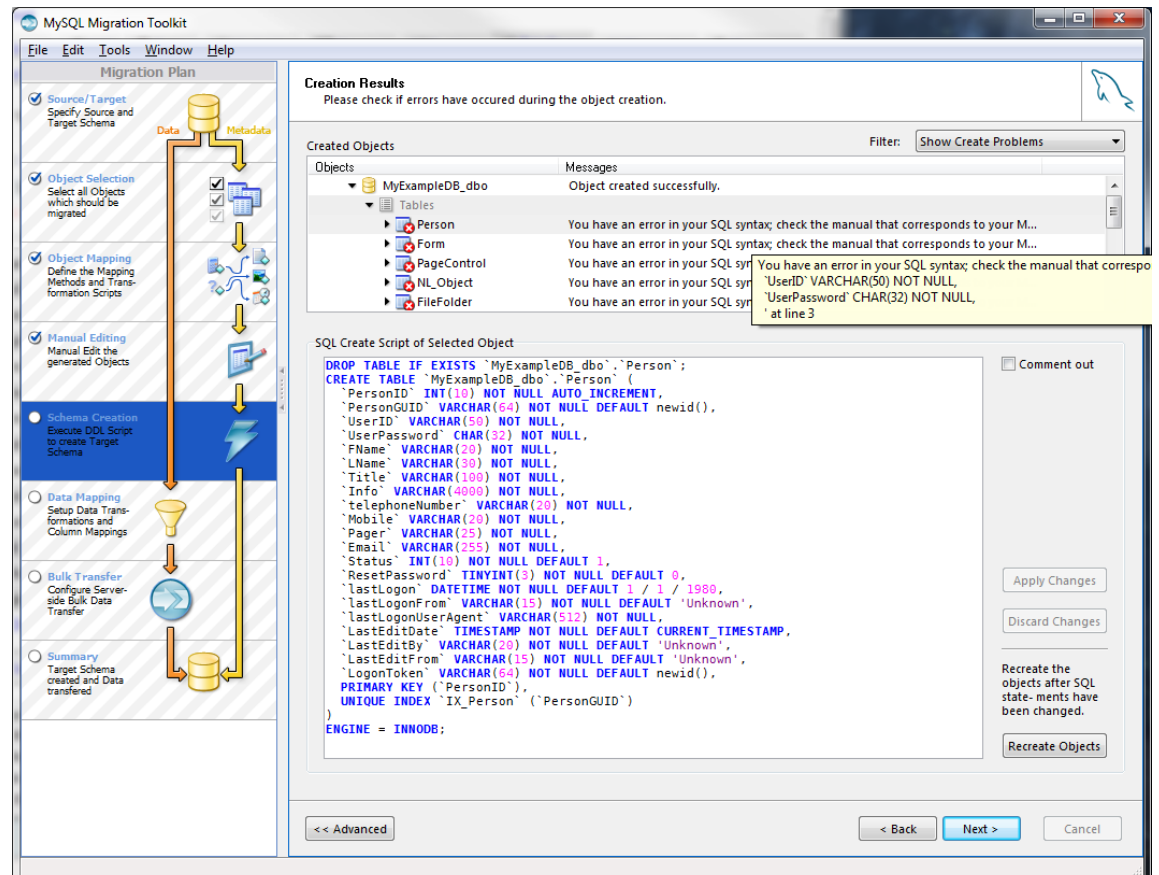

Adjust the window so you can see the entire MySQL statement. And hover your mouse over the error to read exactly what was causing the problem. In this case the MSSQL function newid() would normally be

changed to uuid(), however the way MySQL is structured, you cannot use functions to set default values. So here, I'm just going to opt for setting the default as NULL (since the data is already in the table). Then "Apply Changes" and "Recreate Objects" to see if that takes care of the problem. Once I get the first problem statement figured out. I go ahead and edit the other, en masse. After making corrections, just remember to click the "Apply Changes" button, then move onto the next statement. When you're all done, Re-Try by clicking the "Recreate Objects" button. Once all of your MySQL errors have been taken care of, you will get to the next screen

|  | b | Creation | Results: | (click | Next) |
|--|---|----------|----------|--------|-------|
|--|---|----------|----------|--------|-------|

| MySQL Migration Toolkit                                                          |                                                                                     |                                                                         |
|----------------------------------------------------------------------------------|-------------------------------------------------------------------------------------|-------------------------------------------------------------------------|
| <u>File Edit T</u> ools <u>W</u> indow <u>H</u> elp                              |                                                                                     |                                                                         |
| Migration Plan  Source/Target Specify Source and                                 | Creation Results<br>Please check if errors have occured during the object creation. | En 2                                                                    |
| Data Metadata                                                                    | Created Objects                                                                     | Filter: Show Create Problems                                            |
| ✓ Object Selection       Select all Objects       which should be       migrated | No creation problems found.<br>Use the Filter to browse all created objects.        |                                                                         |
| Object Mapping<br>Define the Mapping<br>Methods and Trans-<br>formation Scripts  |                                                                                     |                                                                         |
| Manual Editing                                                                   | SQL Create Script of Selected Object                                                |                                                                         |
| Manual Edit the<br>generated Objects                                             |                                                                                     | Comment out                                                             |
| Schema Creation<br>Execute DDL Script<br>to create Target<br>Schema              |                                                                                     |                                                                         |
| O Data Mapping<br>Setup Data Trans-<br>formations and<br>Column Mappings         |                                                                                     |                                                                         |
| O Bulk Transfer<br>Configure Server-<br>side Bulk Data<br>Transfer               |                                                                                     | Apply Changes                                                           |
|                                                                                  |                                                                                     | Discard Changes                                                         |
| Summary<br>Target Schema<br>created and Data<br>transfered                       |                                                                                     | Recreate the<br>objects after SQL<br>state- ments have<br>been changed. |
|                                                                                  |                                                                                     | Recreate Objects                                                        |
|                                                                                  | << Advanced                                                                         | < Back Next > Cancel                                                    |
|                                                                                  |                                                                                     |                                                                         |

## 14. Data Mapping Options. Just leave everything as it is, and click next:

| MySQL Migration Toolkit                                                                      |                                                                                                    |                                                                                                    | X   |
|----------------------------------------------------------------------------------------------|----------------------------------------------------------------------------------------------------|----------------------------------------------------------------------------------------------------|-----|
| <u>F</u> ile <u>E</u> dit <u>T</u> ools <u>W</u> indow <u>H</u> elp                          |                                                                                                    |                                                                                                    |     |
| Migration Plan                                                                               | Data Mapping Options<br>The selected object will now be migrated.                                                                                      |                                                                                                    | E   |
| Specify Source and<br>Target Schema Data Metadata                                            | Standard Options                                                                                                    |                                                                                                    | × × |
| ✓ Object Selection           Select all Objects           which should be           migrated | Bulk Transfer Settings<br>Please set the values below to define how the bulk transfer<br>should be performed. Click Next > to start the bulk transfer. |                                                                                                    |     |
| Object Mapping<br>Define the Mapping<br>Methods and Trans-<br>formation Scripts              |                                                                                                    | Keep this option selected to transfer the data now. If you want to<br>transfer the data at a later point in time deactivate this option and<br>enable the option to create a script file instead. |     |
| Manual Editing<br>Manual Edit the<br>generated Objects                                       | Filename: C:\Users\BlackMagic\Documents\Inser                                                                                                    | can use this option in parallel to the bulk transfer option if you<br>want to have a backup of the transfered data.                                                                               |     |
| Schema Creation<br>Execute DDL Script<br>to create Target<br>Schema                          |                                                                                                    |                                                                                                    |     |
| Data Mapping<br>Setup Data Trans-<br>formations and<br>Column Mappings                       |                                                                                                    |                                                                                                    |     |
| Configure Server-<br>side Bulk Data<br>Transfer                                              |                                                                                                    |                                                                                                    |     |
| Summary<br>Target Schema<br>created and Data<br>transfered                                   |                                                                                                    |                                                                                                    |     |
|                                                                                              |                                                                                                    |                                                                                                    |     |
|                                                                                              |                                                                                                    | Next >                                                                                                    |     |
|                                                                                              |                                                                                                    |                                                                                                    |     |

15. Bulk Data Transfer. Now the data is being migrated. For large db's this can take quite awhile:

| MySQL Migration Toolkit                                                                                                    |                                                                                                    |        |
|----------------------------------------------------------------------------------------------------|----------------------------------------------------------------------------------------------------|--------|
| <u>File Edit Tools Window H</u> elp                                                                                                    |                                                                                                    |        |
| Migration Plan<br>Source/Target Specify Source and Target Schema Data Metadata                                                                 | Bulk Data Transfer<br>The data is copied from the source database to the target database.                                                                         | 17     |
| Select all Objects<br>witch all objects<br>witch all objects                                                                                   | Buik Data Transfer<br>Tasks to execute<br>The following tasks will now be executed. Please monitor the<br>execution progress. Press [Advanced >>] to see the log. |        |
| Object Mapping<br>Define the Mapping<br>Methods and Trans-<br>formation Scripts                                                                | Analyze Database Objects     Execute Bulk Transfer                                                                                                    |        |
| Manual Editing<br>Manual Edit the<br>generated Objects                                                                                         | Executing Transfering data from table PageControl (32829/32829 rows) 14500 rows transfered.                                                                       |        |
| Schema Creation<br>Descute DDL Script<br>to create Target<br>Schema                                                                            |                                                                                                    |        |
| Contact Happing     Setup Data Trans- formations and     Column Mappings     Bulk Transfer     Configue Server-     set Biok Data     Transfer |                                                                                                    |        |
| Summary<br>Target Scheme<br>oreated and Data<br>transfeed                                                                                      |                                                                                                    |        |
|                                                                                                    | Advanced >>                                                                                                    | Cancel |

When it completes, you should get "Execution completed successfully" and can click "Next." The final screen is just a Summary report, and you can exit the toolkit. At this point, I usually login via phpMyAdmin just to make sure everything came across as expected. I hope you found this tutorial helpful. I know I spent weeks pulling my hair trying to get this to work because the data was not located all in one place like this. Good Luck! And many happy migrations to you!